P.E. Class Selection System

Guidance

2019.1

1. In the beginning

In this manual, usage of P.E. class selection system is introduced.

2. Log-in

When you access system's top page,

https:// www.sapec.tsukuba.ac.jp/select

you will be lead to Unified Authentication System.

https://idp.account.tsukuba.ac.jp/idp/Authn/UserPassword

| <b>统波大学</b><br>University of Tsukuba            |                        |
|-------------------------------------------------|------------------------|
| 統一認証システム (Unified                               | Authentication System) |
| ユーザーID (user id):<br>パスワード (password):<br>Login | (UTID-13 or UTID-NAME) |

You are required to enter your account name ('s' +last 7 digits of student no.). When you access for the first time, the screen will display account information confirmation page. After the second time, the top page for the system is displayed.

| Physical Education Class       | Selection Sytem            | Course registration           | Account information       | Contact   | Jpn./日         | Logout |
|--------------------------------|----------------------------|-------------------------------|---------------------------|-----------|----------------|--------|
|                                |                            |                               |                           |           | logged in as 第 | (波太郎   |
| login success                  |                            |                               |                           |           |                | х      |
|                                |                            |                               |                           |           |                |        |
| Confirm acc                    | ount info                  | rmation                       |                           |           |                |        |
| commin acc                     | ountinio                   | mation                        |                           |           |                |        |
| f information is wrong, please | contact the physical edu   | ucation center (infotaise     | @un.tsukuba.ac.jp or 0298 | 8532873). |                |        |
| User account                   | s1811001                   |                               |                           |           |                |        |
| Fullname                       | 筑波太郎                       |                               |                           |           |                |        |
| Student number                 | 201811001                  |                               |                           |           |                |        |
| College                        | G30(ISS) / Internation     | al Social Studies             | •                         |           |                |        |
| Academic year                  | 1                          |                               | ٢                         |           |                |        |
|                                | Please check your academic | year (grade) as of 1 April, 2 | 019                       |           |                |        |
| Confirm                        |                            |                               |                           |           |                |        |
|                                | Update                     |                               |                           |           |                |        |
|                                |                            |                               |                           |           |                |        |

| Physical Education Class Selection Sytem | Course registration | Account information | Contact | Jpn./日       | Logout |
|------------------------------------------|---------------------|---------------------|---------|--------------|--------|
|                                          |                     |                     |         | logged in as | 筑波太郎   |
| login success                            |                     |                     |         |              | х      |
|                                          |                     |                     |         |              |        |
| Physical education cl                    | ass select          | ion                 |         |              |        |
| Physical education cla                   | ass select          | ion                 |         |              |        |

Account information : confirm your account information and modify if needed Course registration : apply for course registration

You can directly access these functions from menu.

# [About log out]

You can log out from the system when you click 'Log out' link located on top right of the menu bar. When you leave, you should log out and close the browse.

\* The system uses university unified authentication system and single sign-on. You should close the browse after clicking log out link in order for complete log out.

# 3. How to confirm and modify your account information

When you log in for the first time, account information confirmation page is displayed. Your account information as it is registered in the system is displayed.

Please check whether your college and grade info. are correct.

X You can only change your college info. If your name or student number is incorrect please contact Sport and Physical Education Center.

| Physical Education Clas     | Selection Sytem Course registration Account information Contact                   | Jpn./日 Logou      |
|-----------------------------|-----------------------------------------------------------------------------------|-------------------|
|                             |                                                                                   | logged in as 筑波太! |
| login success               |                                                                                   | х                 |
|                             |                                                                                   |                   |
| -<br>opfirm occ             | ountinformation                                                                   |                   |
| John acc                    | ount mornation                                                                    |                   |
| nformation is wrong, please | contact the physical education center (infotaise@un.tsukuba.ac.jp or 0298532873). |                   |
| User account                | s1811001                                                                          |                   |
| Fullname                    | 筑波太郎                                                                              |                   |
| Student number              | 201911001                                                                         |                   |
| student number              | 201811001                                                                         |                   |
| College                     | G30(ISS) / International Social Studies                                           |                   |
| Academic year               | 1 3                                                                               |                   |
|                             | Please check your academic year (grade) as of 1 April, 2019                       |                   |
| Confirm                     |                                                                                   |                   |
|                             | Update                                                                            |                   |
|                             |                                                                                   |                   |

If the account information is correct, please check "confirm" and click the "update" button.

Please take note that you will not be able to change the information once you have made your confirmation. Please contact Sport and Physical Education Center if you need to make changes.

# 4. Course Registration

During the course registration period, your courses for application will appear.

| Physica | l Education C  | lass Selection Sytem  | Course registration | Account information | Contact  |                          | Jpn./日 Log      |
|---------|----------------|-----------------------|---------------------|---------------------|----------|--------------------------|-----------------|
|         |                |                       |                     |                     |          |                          | logged in as 筑波 |
| Cou     | irse reg       | gistration            |                     |                     |          |                          |                 |
| Coui    | rses for a     | application           |                     |                     |          |                          |                 |
| You h   | nave not enter | ed your order of prio | rity for 1 courses. |                     |          |                          | 3               |
| Year    | Semester       | Course name           | Weekday and period  | Grade               | College  |                          |                 |
| 2015    | 通年             | 応用体育                  | 水3                  | 1                   | G30(ISS) | Courses for registration | Apply           |
|         |                |                       |                     |                     |          |                          |                 |
|         |                |                       |                     |                     |          |                          |                 |
|         |                |                       |                     |                     |          |                          |                 |
|         |                |                       |                     |                     |          |                          |                 |
|         |                |                       |                     |                     |          |                          |                 |
|         |                |                       |                     |                     |          |                          |                 |
|         |                |                       |                     |                     |          |                          |                 |

By clicking 'Apply' button, you will advance to order of priority page.

|                                                                                                  |     |   |                 | logge           | d in as 筑波   |
|--------------------------------------------------------------------------------------------------|-----|---|-----------------|-----------------|--------------|
| legister order of priority                                                                       |     |   |                 |                 |              |
| 2015 通年 水3 応用体育 1Grade<br>G30(ISS)                                                               |     |   |                 |                 |              |
|                                                                                                  |     | 1 | Students who r  | need to apply f | or trim exer |
| Registration of order of priority is not complete yet.<br>• select "High" at least for 2 courses |     |   |                 |                 | ×            |
|                                                                                                  |     | 0 | rder of priorij | ty.             |              |
| ourse name                                                                                       | Low |   | Middle          |                 | High         |
| 可遊                                                                                               |     |   | 0               |                 |              |
| tă.                                                                                              |     |   | 0               |                 |              |
| ジョグ&ウォーク                                                                                         |     |   | 0               |                 |              |
| K泳<br>                                                                                           |     |   | 0               |                 |              |
| 7>X                                                                                              | 0   |   | •               |                 |              |
| 77 *******                                                                                       |     |   | •               |                 |              |
| トラック&フィールド                                                                                       |     |   | •               |                 |              |
|                                                                                                  |     |   |                 |                 |              |
| / 7 / /                                                                                          |     |   |                 |                 |              |
| 2-7<br>2-7                                                                                       |     |   |                 |                 |              |
| (77 × b.#=0.                                                                                     |     |   |                 |                 |              |
| 1.VK#-1L                                                                                         |     |   |                 |                 |              |
|                                                                                                  |     |   |                 |                 |              |
| /ラック ノットホール                                                                                      |     |   |                 |                 |              |

You are going to enter order of priorities to each course from 1 to 5. After you enter your order of priorities for all courses, you need to click 'Register' button.

| Physical Education Class Selection Sytem Course registration Accou | int information Contact Jpn./日 | Log   |
|--------------------------------------------------------------------|--------------------------------|-------|
|                                                                    | logged in a                    | s 筑波大 |
| renewed "Registration period"                                      |                                | 2     |
|                                                                    |                                |       |
|                                                                    |                                |       |
| Confimation of order of priority                                   |                                |       |
|                                                                    |                                |       |
| 2015 通年 水3 応用体育 1Grade<br>G30/(SS)                                 |                                |       |
| 0.0(0.0)                                                           |                                |       |
| Course name                                                        | Order of priorigy              |       |
| 剣道                                                                 | 5                              |       |
| 柔道                                                                 | 4                              |       |
| ジョグ&ウォーク                                                           | 3                              |       |
| 水泳                                                                 | 2                              |       |
| ダンス                                                                | 1                              |       |
| フィットネストレーニング                                                       | 2                              |       |
| トラック&フィールド                                                         | 3                              |       |
| ゴルフ                                                                | 4                              |       |
| サッカー                                                               | 5                              |       |
| ソフトボール                                                             | 4                              |       |
| テニス                                                                | 3                              |       |
| バスケットボール                                                           | 2                              |       |
|                                                                    | 1                              |       |
| ハンドボール                                                             |                                |       |

Confirmation page will appear when you complete the registration successfully.

[For those who wish to take trim exercise]

If you wish to take trim exercise, you need to contact the Sport and Physical Education Center . You can not apply trim exercise in this system.

※ If you wish to take a trim movement, please do not apply for registration even if it is for required elective courses. If you register by mistake, please contact Sport and Physical Education Center.

| Physical Education Class Selection Sytem Course rep                                         | gistration Account information | Contact |    |                 | Jpn./E            | Logout        |
|---------------------------------------------------------------------------------------------|--------------------------------|---------|----|-----------------|-------------------|---------------|
|                                                                                             |                                |         |    |                 | logged in         | n as 筑波太郎     |
| Register order of priority                                                                  |                                |         |    |                 |                   |               |
| 2015 春AB 火1 基礎体育 1Grade<br>社会、地球、数学、物理、化学、医学、看護、医療                                          |                                |         |    |                 |                   |               |
|                                                                                             |                                |         | St | tudents who ne  | ed to apply for t | trim exercise |
| Registration of order of priority is not complete<br>• select "High" at least for 2 courses | yet.                           |         |    |                 |                   | x             |
|                                                                                             |                                |         | Or | der of priorigy | ,                 |               |
| Course name                                                                                 |                                | Low     |    | Middle          |                   | High          |
| Kendo                                                                                       |                                |         |    | 0               |                   |               |
|                                                                                             |                                |         |    |                 |                   |               |
|                                                                                             |                                |         |    |                 |                   |               |

| Physical Education Class Selection Sytem Course registration Account information Contact                                                                                                  | Jpn./日              | Logout |
|----------------------------------------------------------------------------------------------------|---------------------|--------|
|                                                                                                    | logged in as        | 筑波太郎   |
| Trim exercise                                                                                                    |                     |        |
| <ul> <li>Trim exercise is for students who are unable to attend to P.E. classes due to physics psychological reasons.</li> </ul>                                                          | sical or            |        |
| • The contents of Trim exercise depend on your physical and psychological condition                                                                                                    | ions.               |        |
| <ul> <li>If you wish to take Trim exercise, you need to come to counselling room at Taiiku<br/>one of the following days (before you register at the system).</li> </ul>                  | J Center            | on     |
| <ul> <li>Counselling Period: Period of P.E. Class Selection System<br/>AM9:00-12:15 PM14:00-17:00</li> </ul>                                                                              |                     |        |
| <ul> <li>You can still come to counselling room after the counselling period, though you<br/>choose a class from the vacant class list when you are not allowed to take trim e</li> </ul> | may nee<br>xercise. | d to   |
| Back                                                                                                    |                     |        |

#### 5. For students repeating courses

For students who are above 2nd year and need to repeat courses, you need to follow the instructions below.

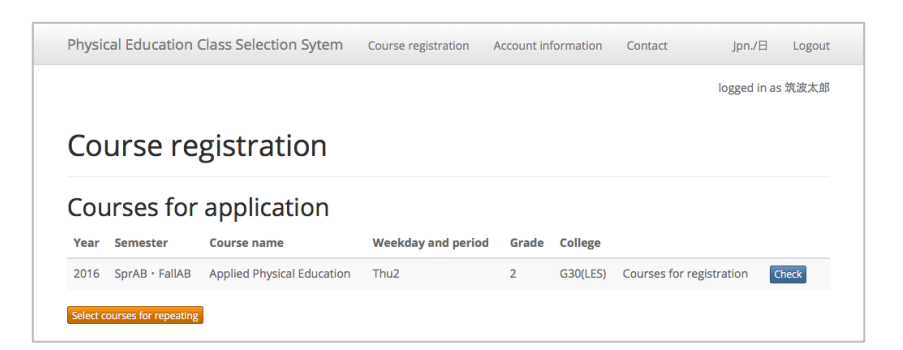

By clicking 'Select courses for repeating', you will be guided to the course selection.

※ Please do not apply to courses for repeating if you have no need to take them. It will affect the system's results.

| Physical Educat | ion Class Selection Sytem | Course | registration | Account information | Contact             | Jpn./日 Logo       |
|-----------------|---------------------------|--------|--------------|---------------------|---------------------|-------------------|
|                 |                           |        |              |                     |                     | logged in as 筑波太! |
| Course          | selection                 |        |              |                     |                     |                   |
| course          |                           |        |              |                     |                     |                   |
| Course name     | Weekday and period        | Grade  | College      |                     |                     |                   |
| 基礎体育            | 火1                        | 1      | 社会、地球、       | 数学、物理、化学、医学         | <sup>è</sup> 、看護、医療 | Apply             |
| 基礎体育            | 火3                        | 1      | 国際、エシス       | 、社工、情報              |                     | Apply             |
| 基礎体育            | 木1                        | 1      | 人文・生物・       | 応理・芸術               |                     | Apply             |
|                 |                           |        | H女.00.       | 30/30x              | 5. 41.00.000        |                   |
| 基礎体育            | 金3                        | 1      | шх · ЦЦ ·    | 教育・心理・障害・夏歳         | R · 启门月2 · 7山田8     | Apply             |

You should click 'Apply' button for your preferred course. You are required to follow the same procedures as normal course registration.

If you are choosing courses for repeating, you can only choose one course from any weekdays.

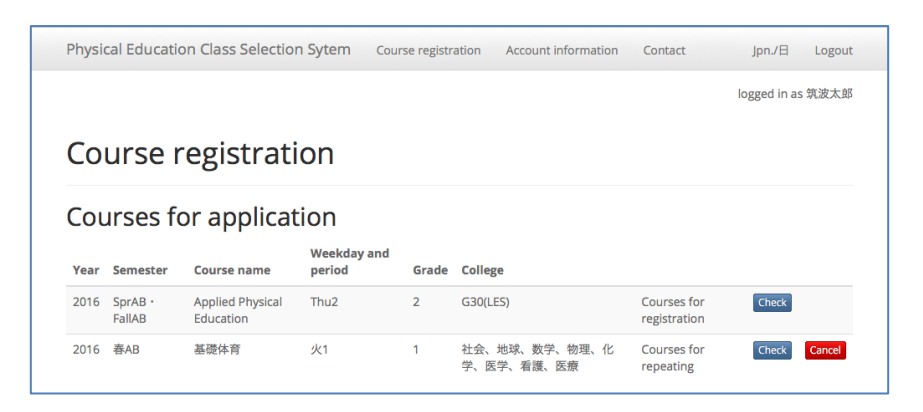

If you unwillingly registered for a course, you can cancel and start the process from the beginning.

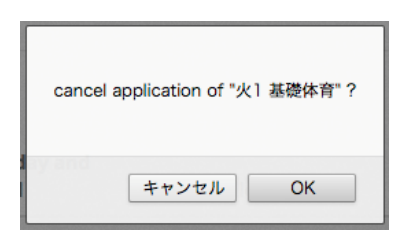

You should check the course you are willing to cancel.

|                     |                                  |                                                                        |                            |            |                            |                   | logged in a | s 筑波太 |
|---------------------|----------------------------------|------------------------------------------------------------------------|----------------------------|------------|----------------------------|-------------------|-------------|-------|
| cance               | eled application by              | y "2016 春AB 火1 基礎体育 1Gr                                                | ade"                       |            |                            |                   |             | Х     |
|                     |                                  |                                                                        |                            |            |                            |                   |             |       |
| Col                 | Irse re                          | gistration                                                             |                            |            |                            |                   |             |       |
| Cou                 | urse re                          | gistration<br>application                                              |                            |            |                            |                   |             |       |
| COL<br>COL          | Urse re<br>Irses for<br>Semester | gistration<br>application<br><sup>Course name</sup>                    | Weekday and period         | Grade      | College                    |                   |             |       |
| COL<br>Year<br>2016 | Urse re<br>Irses for<br>Semester | gistration<br>application<br>course name<br>Applied Physical Education | Weekday and period<br>Thu2 | Grade<br>2 | <b>College</b><br>G30(LES) | Courses for regis | tration     | Check |

- Again, please do not apply to courses for repeating if you have no need to take them. It will affect the system's results.
- \* Sport and Physical Education Center may contact students who wrongly register a course.

### 6. Announcement of Results

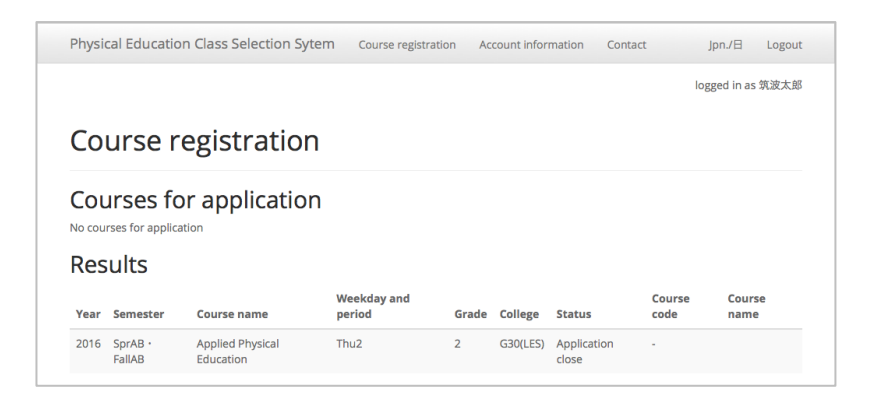

Your course and its code will appear at result page.

| Physical Education Class Selection Sytem Course registration       Account information Contact       Jpn/E         Iogged in       Iogged in         Courses for application       No courses for application         No courses for application       Keekday and       Course for application |            |
|----------------------------------------------------------------------------------------------------|------------|
| Course registration Courses for application No courses for application Results Weekday and Co                                                                                                    | Logo       |
| Course registration<br>Courses for application<br>No courses for application<br>Results                                                                                                    | as 筑波太!    |
| Courses for application No courses for application Results Weekday and Co                                                                                                    |            |
| Courses for application No courses for application Results Weekday and Co                                                                                                    |            |
| Results<br>Weekday and Co                                                                                                    |            |
| Weekday and Co                                                                                                    |            |
| Year Semester Course name period Grade College Status Course code na                                                                                                    | irse<br>ne |
| 2016         SprAB ·         Applied Physical         Thu2         2         G30(LES)         Release of         2234243(spr)         Ba           FallAB         Education         Education         results         2234253(Fall)         2234253(Fall)                                       | kothall    |

You need to apply for TWINS according to these results.

#### 7. Queries

Please contact Sport and Physical Education center if you have any queries.